This manual provides instructions for the following:

- 1. Logging into e-KOBE, and checking your application history
- 2. Performing the following actions from the application history page

2–1. <u>Check the reason(s) why your application was returned, make edits, and reapply</u>

2-2. Check the details and reasons for edits made by Kobe City

2-3. <u>Check the reason(s) why your application was not accepted</u>

| 1. How to log in to e-KOBE and check your application history |                                                                                                    |                                                                                                    |  |
|---------------------------------------------------------------|----------------------------------------------------------------------------------------------------|----------------------------------------------------------------------------------------------------|--|
| e-KOBE Smart Application System main page:                    |                                                                                                    |                                                                                                    |  |
| <u>http</u>                                                   | s://lgpos.task-asp.net/cu/281000/ea/residents/por                                                                                                    | tal/home                                                                                                    |  |
| 1                                                             | Log in to the e-KOBE Smart Application System.                                                                                                    | ログイン 新規登録                                                                                                    |  |
|                                                               | Go to the main page and click/tap on the Log In <sup>*1</sup><br>button in the upper right corner of the screen.<br>*1 ログイン                                                                           | e-KOBE: 神戸市スマート申請システム<br>もっと便利に。<br>もっと簡単に。<br>神戸市では行政手続きの受付がインターネット<br>で行えます。<br>このサービスを通して皆様の生活をもっと便利<br>に。もっと簡単に。                               |  |
|                                                               |                                                                                                    |                                                                                                    |  |
| 2                                                             | Enter your user ID (email address) <sup>*1</sup> and<br>password <sup>*2</sup> , then click/tap Log In <sup>*3</sup> .<br><sup>*1</sup> 利用者 ID (メールアドレス)<br><sup>*2</sup> パスワード<br><sup>*3</sup> ログイン | 利用者ID(メールアドレス) 必須 XXXX@kobe.com パスワード 必須 ・・・・・・・・ ログイン パスワードを忘れた方はこちら                                                                              |  |
| 3                                                             | If the user ID and password are correct, you can<br>log in.<br>Scroll down to My Page <sup>*1</sup> and click/tap on See<br>More <sup>*2</sup> .                                                      | テスト用ユ… さん         e-KOBE: 神戸市スマート申請システム <b>もっと便利に。</b> もっと簡単に。         神戸市では行政手続きの受付がインターネットで行えます。         このサービスを通して皆様の生活をもっと便利         こ、もっと簡単に。 |  |
|                                                               |                                                                                                    |                                                                                                    |  |

|   |                                                                                                    | マイページ  過去に申請した手続きの内容を確認す ることができます。申請後の確認もこ ちらからお願いします。  もっと見る 、                                                                                                    |
|---|----------------------------------------------------------------------------------------------------|----------------------------------------------------------------------------------------------------|
| 4 | Under the User Menu <sup>*1</sup> within My Page, click/tap<br>Application History Summary/Search <sup>*2</sup> .                                                              | 利用者メニュー         ① 申請履歴の確認         ちなたがこれまでに申請した手続きの内容                                                                                                    |
|   | * <sup>1</sup> 利用者メニュー<br>* <sup>2</sup> 申請履歴一覧・検索                                                                                                    | あなたかこれよくに平崩した手続きの内容<br>を確認することができます。<br>申請履歴一覧・検索 ♪                                                                                                    |
| 5 | A list of your past applications will be displayed.<br>Search by application number <sup>*1</sup> , or scroll through<br>the list to find the application you are looking for, | う申請履歴一覧                                                                                                    |
|   | and select it.<br>(You can check the contents of an application by<br>clicking/tapping it)                                                                                     | 申込番号から検索<br>例:12345678 検索<br>申請履歴一覧                                                                                                    |
|   |                                                                                                    | IF女 ▲ IF     IF     IF     IF女 ▲ IF     IF     IF女 ▲ IF     IF     IF女 ▲ IF     IF女 ▲ IF     IF     IF女 ▲ IF     IF女 ▲ IF     IF女 ▲ IF     IF女 ▲ IF     IF女 ▲ IF     IF女 ▲ IF     IF女 ▲ IF     IF女 ▲ IF     IF女 ▲ IF     IF女 ▲ IF     IF女 ▲ IF     IF女 ▲ IF     IF女 ▲ IF     IF女 ▲ IF     IF女 ▲ IF     IF女 ▲ IF     IF女     IF女 ▲ IF     IF女     IF女 ▲ IF     IF女     IF女 ▲ IF     IF女     IF女 ▲ IF     IF女     IF女 ▲ IF     IF女     IF女     IF女     IF女     IF女     IF女     IF女     IF女     IF女     IF女     IF女     IF女     IF女     IF女     IF女     IF女     IF女     IF女     IF女     IF女     IF女     IF女     IF女     IF女     IF     IF女     IF女     IF女     IF女     IF女     IF女     IF女     IF女     IF女     IF女     IF女     IF女     IF女     IF女     IF女     IF女     IF女     IF女     IF     IF      IF     IF |
|   | *1 申込番号から検索                                                                                                    |                                                                                                    |

## 2–1. Check the reason(s) why your application was returned, make edits, and reapply

| 1 | From the Application History Summary, select the application number.<br>* For how to check the application history summary, please refer to section <u>1. How to log in to e-KOBE and check your application history</u> of this document.<br>If your application was returned by Kobe City, it will display, "Please edit your application details" * <sup>1</sup> . | Example of returned application         申込番号:53185384         2022年1月14日 15時57分         申請內容を修正してください         【サンプル】補助金申請 |
|---|----------------------------------------------------------------------------------------------------|----------------------------------------------------------------------------------------------------|
| 2 | Check the reason(s) why your application was returned <sup>*1</sup> , and check the sections that read, "Please make edits" <sup>*2</sup> .                                                                                                    | ⑦ 申請內容照会                                                                                                    |
|   | If you are making edits and reapplying, click/tap<br><u>Make Edits to the Application</u> <sup>*3</sup> . If you are not<br>reapplying, and are withdrawing your application,<br>click/tap Withdraw this Application <sup>*4</sup> .                                                                                                    | <ul> <li>申請状況</li> <li>・申請内容を修正してください</li> <li>差戻し理由</li> <li>申請された金額に誤りがありますので、こちらごをご確認の上、修正のうえ再申請をお願いいたします。</li> </ul>  |
|   |                                                                                                    | ┃ 申請内容<br>氏名<br>神戸 太郎<br>金額                                                                                               |
|   | *1 差し戻し理由                                                                                                    | 修正してください<br>50000<br>カナ氏名<br>コウベ タロウ                                                                                      |
|   | * <sup>2</sup> 修正してください<br>* <sup>3</sup> 申請内容を修正する<br><sup>*4</sup> この申請を取下げる                                                                                                    | 申請内容を修正する<br>この申請を取下げる                                                                                                    |

| 3 | Proceed through the screen, and make edits to the sections marked, "Edit Required" <sup>*1</sup> . | 金額 要修正             |
|---|----------------------------------------------------------------------------------------------------|--------------------|
|   | Caution: Do not edit the sections that have not                                                    | 50000              |
|   | After making edits, proceed through the screen                                                     | <b>カナ氏名</b><br>コウベ |
|   | and reapply.                                                                                       | לים                |
|   | *1 要修正                                                                                             | 次へ進む、              |

| 2-2. Check the details ar | nd reasons for edits | made by Kobe City |
|---------------------------|----------------------|-------------------|
|---------------------------|----------------------|-------------------|

| $\bigcirc$ | From the Application History Summary, select the application number.<br>* For how to check the application history summary, please refer to section <u>1. How to log in to e-KOBE and check your application history</u> of this document.                                                                                                    | Example of application currently<br>being reviewed by Kobe City<br>申込番号:53185384<br>2022年1月17日 12時40分<br>申請内容を確認中です                                      |
|------------|----------------------------------------------------------------------------------------------------|----------------------------------------------------------------------------------------------------|
|            | display messages such as, "Please edit your<br>application details" <sup>*1</sup> or "Your application has been<br>processed" <sup>*2</sup> depending on the progress of the<br>review of your application.                                                                                                    | 【サンフル】補助金申請                                                                                                    |
|            | *1 申請内容を修正してください<br>*2 手続きが完了しました                                                                                                    |                                                                                                    |
|            | In the sections edited by Kobe City, the edited<br>values are displayed in red text.<br>If you click/tap a checkmark next to Show edited<br>content <sup>*1</sup> , you can see entries from before and<br>after the edits, so please check them.<br>If don't understand the reasons why an edit was<br>made, or if you have any questions, please<br>contact the relevant department listed under For<br>Inquiries <sup>*2</sup> . | <ul> <li>申請内容</li> <li>氏名</li> <li>神戸 次郎</li> <li>☞ 正内容を表示する</li> </ul> 氏名 神戸 次郎 愛 修正内容を表示する 修正前の氏名 神戸 太郎 修正理由 申請者のお名前に誤りがありましたの で、神戸市にて修正しました。 ご確認ください。 |
|            |                                                                                                    |                                                                                                    |

|   | 2–3. Check the reason(s) why your applica                                                                                                    | tion was not accepted                                                                                                    |
|---|----------------------------------------------------------------------------------------------------|----------------------------------------------------------------------------------------------------|
|   |                                                                                                    | Γ                                                                                                    |
| 1 | From the Application History Summary, select the<br>application number.<br>* For how to check the application history summary, please<br>refer to section <u>1. How to log in to e-KOBE and check your</u><br><u>application history</u> of this document      | Example of display         申込番号:53185384         2022年1月17日 12時40分         手続きを継続できません         【サンプル】補助金申請                       |
|   | If your application was not accepted, it will display,<br>"We are unable to continue processing your<br>application" <sup>*1</sup> .                                                                                                    |                                                                                                    |
|   | *1 手続きを継続できません                                                                                                    |                                                                                                    |
| 2 | The reason(s) why your application could not be<br>accepted will be displayed, so please check them.<br>If don't understand the reasons, or if you have<br>any questions, please contact the relevant<br>department listed under For Inquiries <sup>*1</sup> . | 申請状況<br>手続きを継続できません<br>申請却下理由<br>この補助金は今年の1月1日時点で神戸市<br>にお住まいの市町村への申請を行っていた<br>だく必要があります。<br>住所地をご確認のうえ、適切な市町村への<br>申請をお願いいたします。 |
|   | *1 問い合わせ先                                                                                                    |                                                                                                    |